## Problemhilfe für HBX unter den Betriebssystemen Vista, Win7 und Win8 (32bit/64bit)

Falls bei Ihnen beim Programmstart Berechtigungsprobleme oder der Fehler 103 auftreten sollten, so probieren Sie nachfolgende Einstellungen.

## HBX im Kompatibilitätsmodus mit Administrator Rechten ausführen

Klicken Sie mit der rechten Maustaste auf die Programmverknüpfung, oder besser noch, direkt auf die ausführbare .exe-Datei im Programm Verzeichnis und wählen Sie Eigenschaften. Im nun aufklappenden Fenster können Sie im Reiter "Kompatibilität" die Einstellungen vornehmen:

| Ilgemein Kompatibilitat                                                             | Sicherheit Details                                                       | Vorgängerversioner                              |
|-------------------------------------------------------------------------------------|--------------------------------------------------------------------------|-------------------------------------------------|
| Falls dieses Programm Pr<br>Kompatibilitätsmodus, der<br>übereinstimmt, unter der d | obleme verursacht, w<br>r mit der früheren Win<br>Jas Programm richtig I | ählen Sie den<br>dows-Version<br>funktionierte. |
|                                                                                     |                                                                          |                                                 |
|                                                                                     |                                                                          | unren rur:                                      |
| Windows XP (Service                                                                 | e Pack 2J                                                                | *                                               |
| Einstellungen                                                                       |                                                                          |                                                 |
| 🔲 Mit 256 Farben au                                                                 | sführen                                                                  |                                                 |
| 🔲 In Bildschirmauflös                                                               | ung 640 x 480 ausfül                                                     | hren                                            |
| 🔲 Visuelle Designs d                                                                | eaktivieren                                                              |                                                 |
| 🔲 Desktopgestaltung                                                                 | g deaktivieren                                                           |                                                 |
| 🔲 Skalierung bei hoh                                                                | nem DPI-Wert deaktiv                                                     | vieren                                          |
| Berechtigungsstufe                                                                  |                                                                          |                                                 |
| Programm als ein A                                                                  | Administrator ausführe                                                   | 'n                                              |
|                                                                                     |                                                                          |                                                 |
| 🕋 Einstellungen für alle                                                            | Deputers exercises                                                       |                                                 |
| Tristellungen für alle                                                              | benutzei anzeigen                                                        |                                                 |

In der Liste den Modus für WindowsXP mit Servicepack 3 oder 2 auswählen.

Die darunterliegenden Einstellungen können deaktiviert bleiben außer Berechtigungsstufe.

## Aktivieren Sie noch die Option "Programm als ein Administrator ausführen"

Wird der <u>Computer</u> von mehreren Personen genutzt, die über eigene Benutzerkonten verfügen und die das Programm ebenfalls verwenden, müssen Sie ganz unten auf "Einstellungen für alle Benutzer anzeigen" klicken. Sie sehen dann genau das gleiche Einstellungsfenster - nur mit dem Unterschied, dass diese Einstellungen für alle Benutzerkonten gelten und nicht nur für ihres.

Wenn schon das HBX Setup-Programm Installationsprobleme unter Win7/Vista/Win8 hatte, so sollten sie auch das HBX Setup-Programm auf diesen Kompatibilitätsmodus einstellen.